عنوان مقاله: آموزش نصب sql server در ویندوز نویسنده مقاله: تیم فنی نیکآموز تاریخ انتشار: ۲ آبان ۱۴۰۲ منبع: https://nikamooz.com/how-to-install-sql-server-in-windows

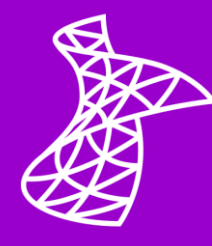

نصب SQL Server یکی از اقدامات اولیه برای یادگیری کوئری نویسی و کار با محیط SSMS محسوب میشود. در این سیستم مدیریت پایگاه داده رابطه ای (RDBMS)، ابزارها و سرویسهای مختلفی بهمنظور نظارت و کار با پایگاههای داده ارائه شده است. به این ترتیب، این مطلب جامع را با هدف آموزش نصب SQL Server در ویندوز بهصورت گامبهگام تدوین کردهایم تا تمام جزئیات پراهمیت برای شما قابل درک باشند.

### SQL Server 2022 چیست ؟

SQL Server 2022 یک سیستم مدیریت پایگاه داده رابطه ای (RDBMS) است که با کمک آن، استخراج، مدیریت و ذخیرهسازی دادهها انجام میشود. در زمان نگارش این مطلب، «نسخه ۲۰۲۲» آخرین ورژن عرضهشده توسط مایکروسافت است. SQL Server در طول زمان، بهعنوان یک نرمافزار قدرتمند و جامع، توسط سازمانهای مختلف مورد استفاده قرار گرفته و در هر آپدیت، نقاط پیشرفت قابل توجهی نسبت به نسخه قبلی دارد. شما میتوانید در <u>مقاله</u> انواع نسخه های SQL Server اطلاعات بیشتری درمورد ویژگیهای هر ورژن بهدست بیاورید.

### مزیت های SQL Server 2022

عمدهترین مزیت های SQL Server عبارتند از:

- پردازش کوئری های هوشمند (Intelligent Query Processing)
  - افزایش مقیاس پذیری محاسباتی و حافظه
  - ایجاد بهبود در دیتابیسهای درون حافظهای (In-memory)
    - بهبود امنیت

### راهنمای گام به گام نصب SQL Server 2022 در ویندوز

به منظور نصب SQL Server در ویندوز ، لازم است برخی الزامات نرمافزاری و سختافزاری رعایت شوند. در کنار این ملاحظات، برای اینکه نصب بهصورت کارآمد باشد، باید تنظیماتی اعمال شود که بررسی میکنیم. این یعنی، نصب این سیستم مدیریت پایگاه داده فراتر از کلیک کردن روی دکمه Next خواهد بود. حال مراحل نصب SQL Server 2022 بهصورت مفصل و مرحلهبهمرحله شرح داده میشوند.

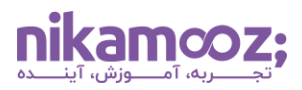

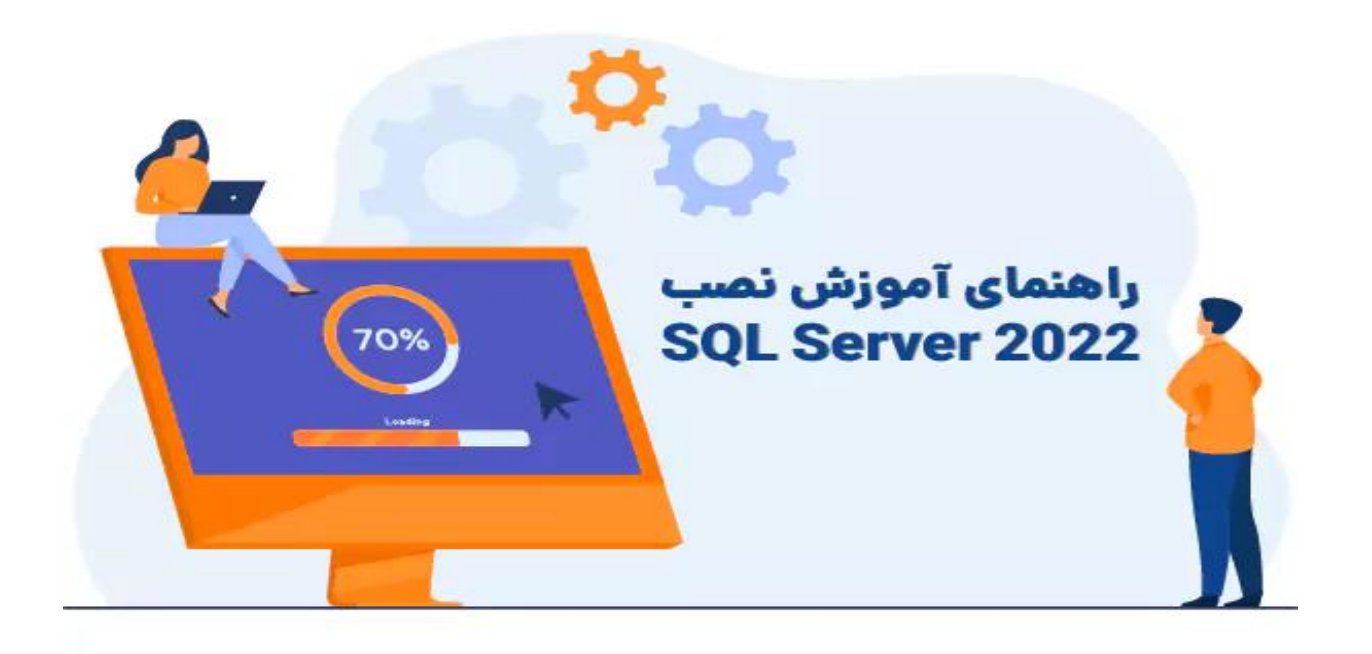

## ۱- نیازمندی های سخت افزاری و نرم افزاری

پیش از آن که نصب SQL Server در ویندوز را شروع کنید، باید بررسی شود که آیا سیستم شما الزامات سختافزار و نرمافزاری آن را یاسخگو است یا خیر.

پیشنیازهای سختافزاری موردنیاز نصب این برنامه عبارتند از:

- حداقل فضای دیسک: ۶ گیگابایت
- حداقل حافظه مورد نیاز: ۱ گیگابایت
  - حداقل پردازنده: ۱.۴GH X64

شما میتوانید از میان ویندوز، Windows Server و لینوکس، یکی را به کار ببرید تا امکان نصب SQL Server در ویندوز را داشته باشید. جزئیات مربوط به نیازمندیهای نرم افزاری نصب آن عبارتند از:

- Windows 10 (مناسب برای استفاده خانگی یا مشاغل کوچک)
  - Windows Server 2016 یا نسخههای بالاتر
    - Windows Server 2016 Core •
    - Red Hat Enterprise Linux 8.0 8.5
      - Ubuntu 20.04 LTS •
      - +Docker Engine 1.8 روی لینوکس

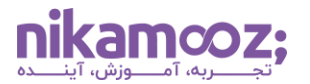

| 📸 SQL Server Installation Center | - 🗆 X                                                                                                    | . |
|----------------------------------|----------------------------------------------------------------------------------------------------|---|
| Planning<br>Installation         | Hardware and Software Requirements<br>View the hardware and software requirements.                                                                                                    | ^ |
| Maintenance<br>Tools             | Security Documentation<br>View the security documentation.                                                                                                    |   |
| Resources<br>Advanced            | Online Release Notes           View the latest information about the release.                                                                                                    |   |
| Options                          | Azure extension for SQL Server (New)<br>Azure extension for SQL Server enables Microsoft Defender for Cloud, Purview, Azure<br>Active Directory and other Azure services.                                          |   |
|                                  | System Configuration Checker<br>Launch a tool to check for conditions that prevent a successful SQL Server installation.                                                                                           |   |
|                                  | Download Data Migration Assistant (DMA)<br>Data Migration Assistant (DMA) analyzes SQL Server components that are installed<br>and identifies issues to fix either before or after you upgrade to SQL Server T+FT. |   |
|                                  | Online Installation Help<br>Launch the online installation documentation.                                                                                                    |   |
|                                  | How to Get Started with SQL Server F+FF Failover Clustering<br>Read instructions on how to get started with SQL Server F+FF failover clustering.                                                                   |   |
| Microsoft SQL Server 2022        | Upgrade Documentation<br>View the document about how to upgrade to SQL Server T+TT from a previous version<br>of SQL Server.                                                                                       |   |
|                                  | Download SQL Server Migration Assistant (SSMA)                                                                                                    | ~ |

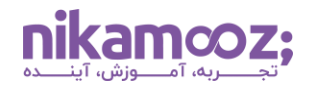

- ۲- دانلود و نصب SQL Server
- SQL Server ۲۰۲۷ دانلود فایل نصب: ابتدا سایت رسمی مایکروسافت را در مرورگر باز کرده و برای دانلود ۲۰۲۷ SQL Server
   اقدام کنید. پس از آن، روی گزینه «Download EXE» کلیک کنید تا فایل نصب SQL Server دانلود شود.

| SQL Server 2022   Microsoft Eva 🗙 🕂                                                                        |                                                                                    |                    | ~      | -             |           | ×     |
|----------------------------------------------------------------------------------------------------|------------------------------------------------------------------------------------|--------------------|--------|---------------|-----------|-------|
| ← → C                                                                                                    | er/download-sql-server-2022                                                        | ₫ ☆                |        | ₹             | 🗆 🌗       | :     |
| FAC 🚍 🤡 صفحات 音 📩 🎯 🔕 🎯 M                                                                                  | Q 📑 Untitled document 👂 Virastlive                                                 |                    | >)     | - 1 🖪         | All Bookn | narks |
| $\equiv$                                                                                                   | Microsoft                                                                          |                    |        |               |           | ^     |
| Evaluation Center $\checkmark$                                                                             |                                                                                    |                    |        |               |           |       |
| Please select your SQL S                                                                                   | Server 2022 downlo                                                                 | ad                 |        |               |           | -     |
| Prerequisites     1. Review SQL Server 2022 <u>system require</u> requirements for this release are the sa | ements and <u>release notes</u> . (Hardware<br>me as SQL Server 2019, except for . | e and s<br>NET Fra | oftwar | re<br>prk 4.7 | 7.2.)     | •     |
| 2. Register, then download and install full                                                                | -featured software for a 180-day tria                                              | al                 |        |               |           | -     |

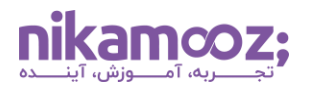

- ۲. **انتخاب نوع نصب:** پس از دانلود فایل نصبی و باز کردن آن، سه گزینه زیر، برای نحوه نصب به شما نمایش داده خواهد شد:
  - Basic: نصب SQL Server در ویندوز با گزینه های پیشفرض آن
    - Custom: انتخاب کامپوننتهای مورد نصب
  - Download Media: امکان دانلود Installer و نصب آن در یک زمان دیگر (نصب آفلاین)

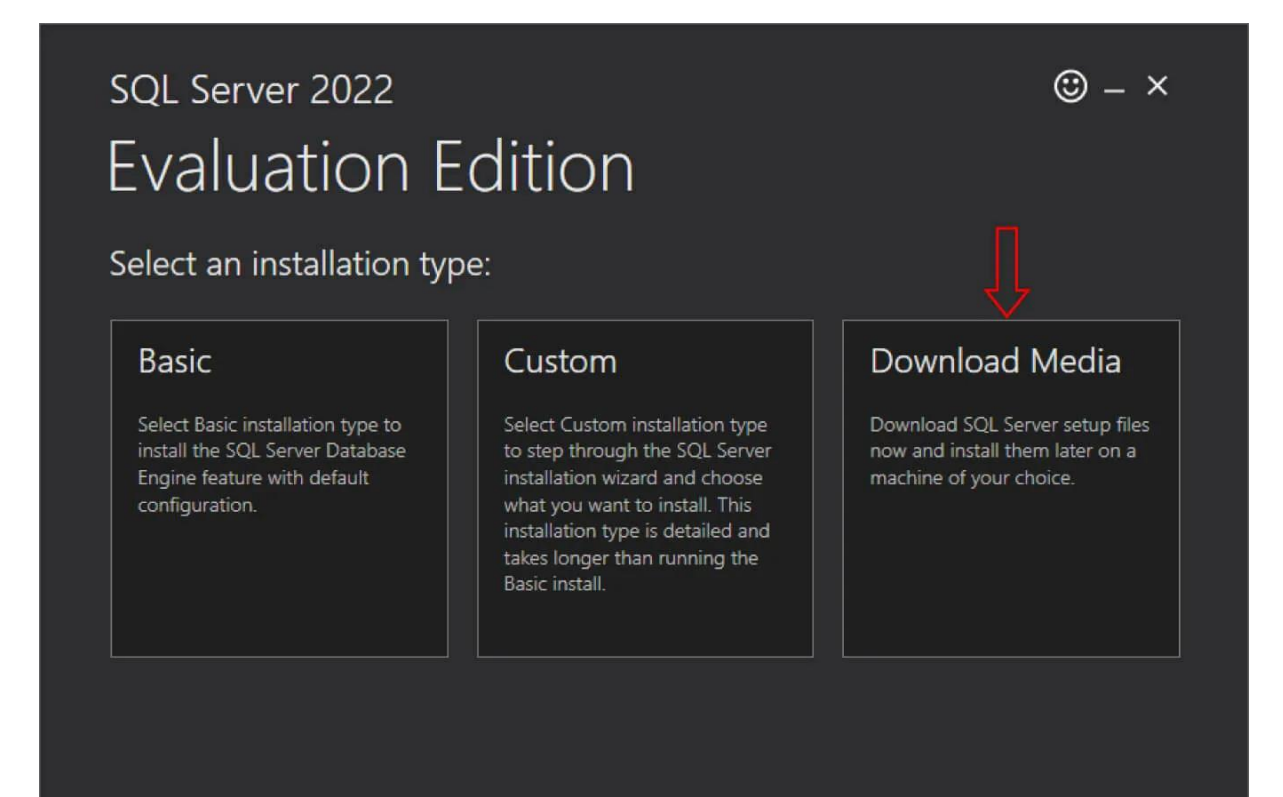

SQL Server transmits information about your installation experience, as well as other usage and performance data, to Microsoft to help improve the product. To learn more about data processing and privacy controls, and to turn off the collection of this information after installation, see the documentation

16.2211.5693.3

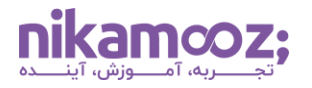

۳. انتخاب پسوند فایل نصب: اگر مشابه این مطلب، نوع نصب Download Media را انتخاب کردهاید، در مرحله بعد امکان انتخاب پسوند فایل نصب را دارید. اجازه دهید نوع فایل مورد دانلود، به حالت پیشفرض، یعنی فایل ISO، باقی بماند و روی دکمه Download کلیک کنید.

| SC           | QL Server 2022                                                 |         |            | © – ×         |
|--------------|----------------------------------------------------------------|---------|------------|---------------|
| E١           | valuation Editio                                               | n       |            |               |
| Sp           | ecify SQL Server installer down                                | load    |            |               |
| SELE<br>Engl | CT LANGUAGE                                                    | -       |            |               |
| WHIC         | CH PACKAGE WOULD YOU LIKE TO DOWNLOAD?                         |         |            |               |
| ٢            | ISO (1109 MB)<br>Uncompressed, mountable disk image media      |         |            |               |
|              | CAB (1176 MB)<br>Compressed media, .exe and .box files         |         |            |               |
| Or, g        | o to the Microsoft Azure portal to provision SQL Server in the | e cloud |            |               |
| SELEC        | CT DOWNLOAD LOCATION *:                                        |         |            |               |
| 0.10         |                                                                |         |            |               |
|              |                                                                |         |            |               |
|              |                                                                |         |            |               |
|              |                                                                | Close   | < Previous | Download      |
|              |                                                                |         |            | 16.2211.5693. |

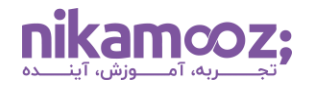

٤. اجرای فایل Setup: پس از دانلود فایل ISO، روی آن کلیک کرده تا بتوانید محتوای آن را در قالب یک پوشه مشاهده کنید. از میان فایلهای مربوط به نصب SQL Server در ویندوز ، روی Setup.exe کلیک کنید.

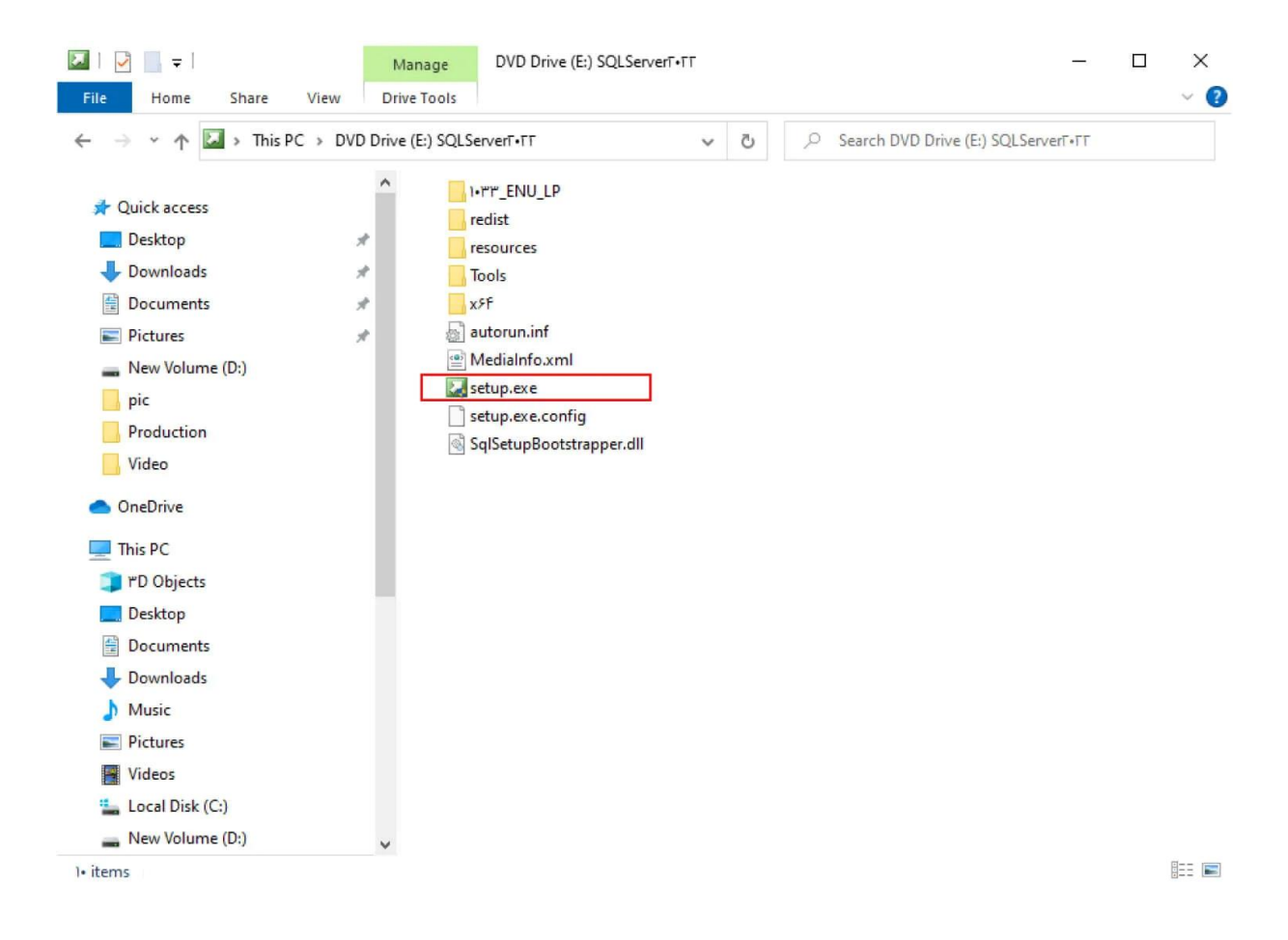

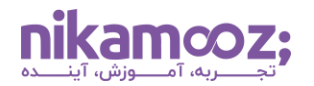

۵. نصب SQL Server Installation در ویندوز بهصورت Stand-Alone: در این مرحله، شما صفحه SQL Server Installation در ویندوز نمایش داده Center را مشاهده خواهید که در آن، گزینههای مختلفی برای نصب SQL Server stand-alone installation or add features to an میشود. با انتخاب اولین گزینه (existing installation or add features to an) میتوانید SQL Server در از پایه روی سیستم نصب کرده یا درصورت لزوم، برخی Feature های آن را به SQL Server فعلی سیستم خود اضافه کنید.

| 📸 SQL Server Installation Center  | - 🗆 ×                                                                                                    |
|-----------------------------------|----------------------------------------------------------------------------------------------------|
| Planning<br>Installation          | New SQL Server standalone installation or add features to an existing installation<br>Launch a wizard to install SQL Server 2022 in a non-clustered environment or to add<br>features to an existing SQL Server 2022 instance.                                                                                                    |
| Maintenance<br>Tools<br>Resources | Install SQL Server Reporting Services<br>Launch a download page that provides a link to install SQL Server Reporting Services. An<br>internet connection is required to install SSRS.                                                                                                    |
| Advanced<br>Options               | Install SQL Server Management Tools<br>Launch a download page that provides a link to install SQL Server Management Studio,<br>SQL Server command-line utilities (SQLCMD and BCP), SQL Server PowerShell provider,<br>SQL Server Profiler and Database Tuning Advisor. An internet connection is required to<br>install these tools.                                                          |
|                                   | Install SQL Server Data Tools<br>Launch a download page that provides a link to install SQL Server Data Tools (SSDT). SSDT<br>provides Visual Studio integration including project system support for Microsoft Azure<br>SQL Database, the SQL Server Database Engine, Reporting Services, Analysis Services and<br>Integration Services. An internet connection is required to install SSDT. |
|                                   | New SQL Server failover cluster installation<br>Launch a wizard to install a single-node SQL Server 2022 failover cluster.<br>This action is only availabe in the clustered environment.                                                                                                    |
|                                   | Add node to a SQL Server failover cluster<br>Launch a wizard to add a node to an existing SQL Server 2022 failover cluster.<br>This action is only availabe in the clustered environment.                                                                                                    |
| Microsoft SQL Server 2022         | Upgrade from a previous version of SQL Server<br>Launch a wizard to upgrade a previous version of SQL Server to SQL Server 2022.<br>Click here to first view Upgrade Documentation                                                                                                    |

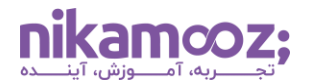

۲. انتخاب نسخه SQL Server: در مرحله Activation، با کلیک روی گزینه Specify a free edition، نسخه Developer را انتخاب کرده و دکمه Next بزنید. اگر به Product Key نیاز داشتید، میتوانید با جستجو در گوگل، فایل کرک و Keygen آن را بهدست بیاورید.

| Edition<br>Select the edition of SQL Serve                                                                                                    | er 2022 you want to install.                                                                                                    |
|----------------------------------------------------------------------------------------------------|----------------------------------------------------------------------------------------------------|
| Edition                                                                                                    | Er 2022 you want to install.                                                                                                    |
| License Terms<br>Global Rules<br>Microsoft Update<br>Product Updates<br>Install Setup Files<br>Install Rules<br>Azure Extension for SQL Server<br>Feature Selection<br>Feature Rules<br>Feature Configuration Rules<br>Ready to Install<br>Installation Progress<br>Complete | Select an edition of SQL server to install. You can choose to either Use a SQL Server license that you have already purchased by entering the product key or choose pay-as-you-go billing through Microsoft Azure. You can also specify a free edition of SQL Server: Developer, Evaluation, or Express. Evaluation has the largest set of SQL Server features, as documented in SQL Server Books Online, and is activated with a 180 -day expiration. Developer edition does not have an expiration, has the same set of features found in Evaluation, but is licensed for non-production database application development only. To upgrade from one installed edition to another, run the Edition Upgrade Wizard.    Specify a free edition:  Use Evaluation Developer Express required to provide along with a resource group, Azure region, and tenant ID later in setup. For more information, see https://aka.ms/ArcEnabledSqIPAYG.  Standard  Enter the product key:  I have a SQL Server license with Software Assurance or SQL Software Subscription |
|                                                                                                    |                                                                                                    |

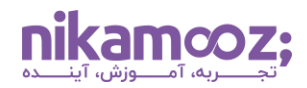

مشابه تصویر زیر، باید قوانین و لایسنس مربوط به نصب SQL Server در ویندوز را مشاهده کنید؛ با تیک زدن **گزینه** Next موافقت خود را با شرایط مذکور اعلام و برروی دکمه **I accept the license terms and privacy statement** کلیک کنید.

| SQL Server 2022 Setup<br>License Terms<br>To install SQL Server 2022, you                                                                                                    | - D X                                                                                                    |
|----------------------------------------------------------------------------------------------------|----------------------------------------------------------------------------------------------------|
| Edition<br>License Terms<br>Global Rules<br>Microsoft Update<br>Product Updates<br>Install Setup Files<br>Install Rules<br>Azure Extension for SQL Server<br>Feature Selection<br>Feature Rules<br>Feature Configuration Rules<br>Ready to Install<br>Installation Progress<br>Complete | SQL Server 2022 Developer Edition YOU MUST ACCEPT THE SOFTWARE LICENSE TERMS. SEE BELOW. Please read the full license terms provided at (aka.ms/useterms). DATA COLLECTION. The software may collect information about you and your use of the software and send that to Microsoft. Microsoft may use this information to provide services and improve Microsoft's products and services. Your opt-out rights, if any, are described in the product documentation. Some features in the software may enable collection of data from users of your applications that access or use the software. If you use these features to enable data collection in your applications, you must comply with applicable law, including getting any required user consent, and maintain a prominent privacy policy that accurately informs users about how you use, collect, and share their data. You can learn more about Microsoft Privacy Statement at https://go microsoft.com/fwlink/21 inktd=001AP9. You agree to comply with all Print |
|                                                                                                    | □ I accept the license terms and Privacy Statement SQL Server transmits information about your installation experience as well as other usage and performance data. Azure Arc connection also transmits the configuration data to the you to manage and protect your SQL Server instance using Azure Portal and services. To learn more about data processing and privacy controls, and to turn off the collection of certain information see the documentation.                                                                                                    |

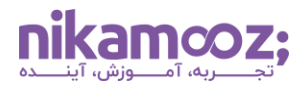

حال در صفحه Microsoft Update، گزینه Next را بزنید. این بخش توضیحاتی درمورد بهروزرسانی SQL Server را نمایش میدهد.

| 髋 SQL Server 2022 Setup                                                                                                    |                                                                                                    | -        |                    | ×    |
|----------------------------------------------------------------------------------------------------|----------------------------------------------------------------------------------------------------|----------|--------------------|------|
| Microsoft Update                                                                                                    | for important updates                                                                                                    |          |                    |      |
| Edition<br>License Terms<br>Global Rules<br><b>Microsoft Update</b><br>Product Updates<br>Install Setup Files<br>Install Rules<br>Azure Extension for SQL Server<br>Feature Selection<br>Feature Rules<br>Feature Configuration Rules<br>Ready to Install<br>Installation Progress<br>Complete | Microsoft Update offers security and other important updates for Windows and ot<br>software, including SQL Server 2022. Updates are delivered using Automatic Upda<br>the Microsoft Update website.<br>Use Microsoft Update to check for updates (recommended)<br><u>Microsoft Update FAQ</u><br><u>Microsoft Privacy Statement</u> | her Micr | rosoft<br>ou can v | isit |
|                                                                                                    | Ţ                                                                                                    | ,        |                    |      |
|                                                                                                    | < Back Next >                                                                                                    |          | Cance              | 4    |

**nikamcoz;** 

شماره مقاله: ۹۰۱۲۹۸۶۱

۲. نمایش لیست خطاهای احتمالی: در صفحه Install Rule، مشکلاتی که ممکن است در طول نصب SQL ممکن است در طول نصب SQL در ویندوز با آنها برخورد کنید را در قالب اخطار نمایش میدهد؛ طبیعتاً بهتر است این موارد زیاد نباشند. دکمه Next را انتخاب کنید تا به مرحله بعد منتقل شوید.

| 📸 SQL Server 2022 Setup                                                                                |                                          |                                                               | )-           | - 🗆 | ×      |
|----------------------------------------------------------------------------------------------------|------------------------------------------|---------------------------------------------------------------|--------------|-----|--------|
| Install Rules                                                                                          |                                          |                                                               |              |     |        |
| Setup rules identify potential p<br>can continue.                                                      | problems tha                             | t might occur while running Setup. Failures must be corrected | before Setup |     |        |
| Edition<br>License Terms<br>Global Rules<br>Microsoft Update<br>Product Updates<br>Install Setup Files | Operation<br>Hide de<br><u>View deta</u> | tails << iiled report                                         |              |     | Re-run |
| Install Rules                                                                                          | Result                                   | Rule                                                          | Status       |     |        |
| Azure Extension for SQL Server                                                                         |                                          | Machine Learning Server shared feature support                | Passed       |     |        |
| Feature Selection                                                                                      | 0                                        | Consistency validation for SQL Server registry keys           | Passed       |     |        |
| Feature Rules                                                                                          |                                          | Computer domain controller                                    | Passed       |     |        |
| Feature Configuration Rules                                                                            | 1                                        | Windows Firewall                                              | Warning      |     |        |
| Ready to Install                                                                                       | 0                                        | Microsoft .NET Framework F,V,T, or newer, is required         | Passed       |     |        |
| Installation Progress<br>Complete                                                                      |                                          |                                                               | Ţ            |     |        |
|                                                                                                    |                                          | < Back                                                        | Next >       | Ca  | ncel . |

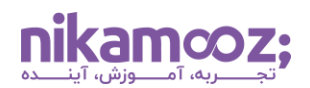

۸. نصب اکستنشن Azure: اگر بخواهید از اکستنشن Azure در SQL Server استفاده کنید، لازم است اکانت آن
 را وارد کنید تا فرآیند احراز هویت شما تکمیل شود. برای درک بهتر، به تصویر زیر توجه کنید.

| 📸 SQL Server 2022 Setup                                                                                                    |                                                                                                    |                                                                                                    | -                                                         |                                                    | ×   |
|----------------------------------------------------------------------------------------------------|----------------------------------------------------------------------------------------------------|----------------------------------------------------------------------------------------------------|-----------------------------------------------------------|----------------------------------------------------|-----|
| Azure Extension for SC<br>Azure Extension for SQL Server                                                                                                    | <b>L Server</b><br>r is required to enable Microsoft Defence                                                                                                    | der for Cloud, Purview, and Azure Active Directo                                                                                                    | ry.                                                       |                                                    |     |
| Edition<br>License Terms<br>Global Rules<br>Microsoft Update<br>Product Updates<br>Install Setup Files<br>Install Rules<br><b>Azure Extension for SQL Serv</b><br>Feature Selection<br>Feature Rules<br>Feature Configuration Rules<br>Ready to Install<br>Installation Progress<br>Complete | <ul> <li>Azure Extension for SQL Server</li> <li>Use Azure Login</li> <li>Use Service Principal<br/>Azure Service Principal ID*<br/>Azure Service Principal Secret*</li> <li>Azure Subscription ID*<br/>Azure Resource Group*<br/>Azure Region*<br/>Azure Tenant ID*<br/>Proxy Server URL (optional)</li> </ul> | To install Azure extension for SQL Server, prov<br>account or a service principal to authenticate i<br>instance to Azure. You also need to provide th<br>Resource Group, Region, and Tenant ID where<br>registered. For more information for each pare<br>https://aka.ms/arc-sql-server. | the your , the SQL See Subscritting this instatemeter, vi | Azure<br>kerver<br>ption ID,<br>ince will b<br>sit |     |
|                                                                                                    |                                                                                                    | < Back Next                                                                                                    | >                                                         | Cance                                              | l l |

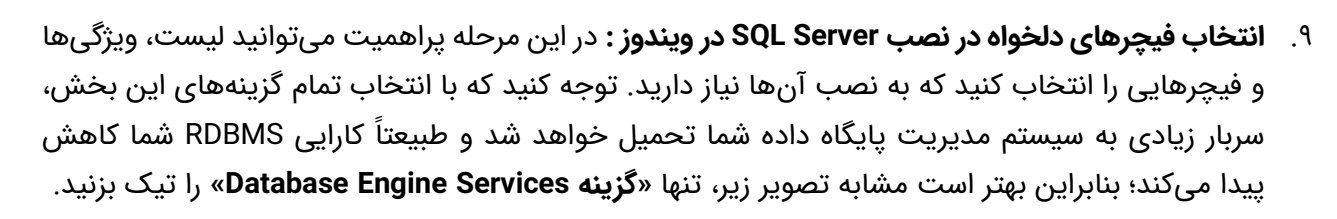

در روند نصب SQL Server در ویندوز ، با دو نوع فیچر مواجه میشوید. یک نوع آن، Feature های SQL Server ای است که اکنون درحال نصب آنها هستید و دیگری، فیچرهایی هستند که بهصورت مشترک میان نسخه جدید درحال نصب و نسخه موجود روی سیستم شما وجود دارند؛ به همین دلیل است که گزینه تیک زدن آن موارد غیرفعال است و شما نیازی به نصب مجدد این فیچرهای مشترک ندارید.

ازسوی دیگر، شما به انتخاب گزینه Analysis Services نیاز ندارید؛ چراکه این فیچرها به <mark>مباحث OLAP</mark> و تجزیه و تحلیل دادهها مرتبط است و در <mark>انبار های داده (Data Warehouse)</mark> و گزارشهای مدیریتی کاربرد دارند. بنابراین، در این مرحله تنها گزینه نصب Engine دیتابیس را انتخاب کنید.

**بیشتر بدانیم:** فرض کنید باید دادههای یک سال سازمان نگهداری شوند و نیاز دارید به طریقی، کارایی و عملکرد سیستم خود را را بهبود دهید. از طرفی، در حال حاضر فقط دادههای ماه جاری مورد استفاده شما هستند. در چنین شرایطی، میتوانید با کمک گزینه «Integration Services» در SQL Server ، دادههای ۱۱ ماه را در یک محیط ذخیرهسازی با سرعت پایینتر و دادههای ماه جاری را روی فضای ذخیرهسازی سریع، مانند حافظه SSD، نگهداری کنید.

توصیه میشود مسیر نصب SQL Server در ویندوز خود را از Path پیشفرض آن به بخش دیگر از کامپیوتر تغییر ندهید و روی گزینه Next کلیک کنید.

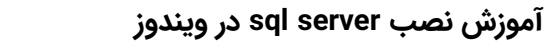

| 90149  | ٨۶١   | مقاله | ۵. | شما   |
|--------|-------|-------|----|-------|
| 1011 1 | /\/ I |       | 0  | ) uuu |

| Feature Selection<br>Select the Developer features t                                                                                                    | o install.                                                                                                    |                                                                           |                                                                                                    |                                                                           |  |  |
|----------------------------------------------------------------------------------------------------|----------------------------------------------------------------------------------------------------|---------------------------------------------------------------------------|----------------------------------------------------------------------------------------------------|---------------------------------------------------------------------------|--|--|
| Edition<br>License Terms<br>Global Rules<br>Microsoft Update<br>Product Updates<br>Install Setup Files<br>Install Rules<br>Azure Extension for SQL Server<br><b>Feature Selection</b><br>Feature Rules<br>Instance Configuration<br>Server Configuration<br>Database Engine Configuration<br>Feature Configuration Rules<br>Ready to Install<br>Installation Progress<br>Complete | <ul> <li>Looking for Reporting Service</li> <li>Features:</li> <li>Database Engine Services</li> <li>SQL Server Replication</li> <li>Machine Learning Services</li> <li>PolyBase Query Service</li> <li>Analysis Services</li> <li>Shared Features</li> <li>Data Quality Client</li> <li>Integration Services</li> <li>Scale Out Master</li> <li>Scale Out Worker</li> <li>Master Data Services</li> <li>Redistributable Features</li> <li></li> <li>Select All</li> <li>Unselect All</li> </ul> | vices and Language Ext<br>c Extractions for Search<br>e for External Data | m the web<br>Feature description:<br>The configuration and operation of<br>instance feature of a SQL Server insi-<br>isolated from other SQL Server insi-<br>Server instances can operate side-<br>the same computer.<br>Prerequisites for selected features:<br>Already installed:<br>Windows PowerShell ",• or hig<br>To be installed from media:<br>Microsoft Visual C++ T•IV Red<br>Disk Space Requirements<br>Drive C: 99F MB required, 0+F*0 M | of each<br>stance is<br>tances. SQL<br>by-side on<br>gher<br>istributable |  |  |
|                                                                                                    | Instance root directory:<br>Shared feature directory:                                                                                                    | C:\Program Files\Mic                                                      | s\Microsoft SQL Server\                                                                                                    |                                                                           |  |  |

ni

**Ka** 

mco

)7

- ۱۰. **کانفیگ نام اینستنس SQL Server:** برای پیکربندی Instance ، به یک نام و ID در SQL Server نیاز دارید. شایان به ذکر است که این Instance ID بهعنوان بخشی از مسیر نصب خواهد بود. شما در این مرحله، دو انتخاب برای اینستنس خود دارید که عبارتند از:
  - Default Instance: با انتخاب این گزینه، اجازه نصب تنها یک اینستنس پیشفرض روی سیستم خود را دارید، اما امکان نصب اینستنسهای گوناگون با نامهای مختلف را نیز خواهید داشت.

| 髋 SQL Server 2022 Setup                                                                                                    |                                               |                          |                       |                    | —   |        | × |
|----------------------------------------------------------------------------------------------------|-----------------------------------------------|--------------------------|-----------------------|--------------------|-----|--------|---|
| Instance Configuration<br>Specify the name and instance                                                                                                    | ID for the instance of SC                     | QL Server, Instance ID B | pecomes part of the i | nstallation path.  |     |        |   |
| Edition<br>License Terms<br>Global Rules                                                                                                    | Default instance Named instance: *            | MSSQLSERVER              |                       |                    |     |        |   |
| Microsoft Update<br>Product Updates<br>Install Setup Files<br>Install Rules                                                                                                    | Instance ID:                                  | MSSQLSERVER              |                       |                    |     |        |   |
| Azure Extension for SQL Server<br>Feature Selection<br>Feature Rules                                                                                                    | SQL Server directory:<br>Installed instances: | C:\Program Files\Mi      | crosoft SQL Server\N  | /ISSQL16.MSSQLSERV | ER  |        |   |
| Feature Rules<br>Instance Configuration<br>Server Configuration<br>Database Engine Configuration<br>Feature Configuration Rules<br>Ready to Install<br>Installation Progress<br>Complete | Instance Name                                 | Instance ID              | Features              | Edition            | Ver | sion   |   |
|                                                                                                    |                                               |                          | < B                   | ack Next >         |     | Cancel |   |

**nikamcoz;** 

شماره مقاله: ۹۰۱۲۹۸۶۱

Named Instance: انتخاب این گزینه شما را ملزم خواهد کرد که یک اینستنس با نام دلخواه نصب کنید.
 توجه کنید در جدول پایین این صفحه، میتوانید لیست Instance هایی را مشاهده کنید که از قبل روی سیستم خود نصب کردهاید.

| 📸 SQL Server 2022 Setup                                                                                                    |                                                                                                    |                                                  |                                |                                | _           |       | × |
|----------------------------------------------------------------------------------------------------|----------------------------------------------------------------------------------------------------|--------------------------------------------------|--------------------------------|--------------------------------|-------------|-------|---|
| Instance Configuration<br>Specify the name and instance                                                                                                    | <b>1</b><br>ID for the instance of SC                                                                        | QL Server, Instance ID                           | becomes part of t              | he installation path.          |             |       |   |
| Edition<br>License Terms<br>Global Rules<br>Microsoft Update<br>Product Updates<br>Install Setup Files<br>Install Rules<br>Azure Extension for SQL Server<br>Feature Selection<br>Feature Rules<br><b>Instance Configuration</b><br>Server Configuration<br>Database Engine Configuration<br>Feature Configuration Rules<br>Ready to Install<br>Installation Progress<br>Complete | O Default instance Named instance: *  Instance ID:  SQL Server directory: Installed instances: Instance Name | MSSQLSERVER<br>C:\Program Files\M<br>Instance ID | icrosoft SQL Serve<br>Features | er\MSSQL16.MSSQLSEF<br>Edition | 2VER<br>Ver | rsion |   |
|                                                                                                    |                                                                                                    |                                                  |                                | < Back Next                    | >           | Cance | 1 |

۱۱. **نمایش سرویسهای مورد نصب:** حال در مرحله Server Configuration از نصب SQL Server در ویندوز ، لیست سرویسهایی را مشاهده خواهید کرد که در این Installation به سیستم شما اضافه خواهند شد. مانند تصویر زیر، سرویسهای مختلف شامل Browser ، Agent و Database Engine به RBMS شما اضافه خواهند شد. Agent SQL Server برای **ایجاد Job در SQL Server** کاربرد دارد.

پس از **نسخه عرضه شده در سال ۱۰۱۶**، یک آپشن به نام Grant perform volume maintenance task privilege به جای اجرای به این مرحله از نصب SQL Server در ویندوز اضافه شده است. با تیکزدن این گزینه، SQL Server به جای اجرای فرآیند Zeroing، روی قسمت خاصی از دیسک که به آن نیاز دارد، متمرکز میشود و درنهایت، سرعت Data Page ها Data Page شما بالا خواهد رفت. بهطور خلاصه، Zeroing در SQL Server فرآیندی است که در آن، Data Page ها با صفر مقداردهی میشوند تا ما از یکپارچگی و امنیت دادهها در زمان ساخت دیتابیس جدید یا گسترش پایگاههای داده فعلی اطمینان داشته باشیم. البته این فرآیند، کاستیهای مخصوص به خود را نیز دارد.

| 📸 SQL Server 2022 Setup                                                                                                    |                                                                                                    |                                                                                                    |                                                                                                    |                             | -                                 |                                                | ×                       |
|----------------------------------------------------------------------------------------------------|----------------------------------------------------------------------------------------------------|----------------------------------------------------------------------------------------------------|----------------------------------------------------------------------------------------------------|-----------------------------|-----------------------------------|------------------------------------------------|-------------------------|
| Server Configuration Specify the service accounts ar                                                                                                    | nd collation configurati                                                                                                    | on.                                                                                                    |                                                                                                    |                             |                                   |                                                |                         |
| Edition<br>License Terms<br>Global Rules<br>Microsoft Update<br>Product Updates<br>Install Setup Files<br>Install Rules<br>Azure Extension for SQL Server<br>Feature Selection<br>Feature Rules<br>Instance Configuration<br><b>Server Configuration</b><br>Database Engine Configuration<br>Feature Configuration Rules<br>Ready to Install<br>Installation Progress<br>Complete | Service Accounts<br>Microsoft recom<br>Service<br>SQL Server Ager<br>SQL Server Data<br>SQL Server Brow<br>Grant Perform<br>This privilege<br>to information<br><u>Click here for</u> | Collation<br>mends that you<br>at<br>base Engine<br>rser<br>n Volume Mainte<br>enables instant i<br>n disclosure by a<br>details | use a separate account for each<br>Account Name<br>NT Service\SQLAgentSM<br>NT Service\MSSQLSMYS<br>NT AUTHORITY\LOCAL<br>enance Tasks privilege to SQL Se<br>file initialization by avoiding zen<br>llowing deleted content to be ac | SQL Server serv<br>Password | ice.<br>Startu<br>Auton<br>Disabl | ip Type<br>al<br>natic<br>ed<br>ice<br>ay lead | $\langle \cdot \rangle$ |
|                                                                                                    |                                                                                                    |                                                                                                    | < <u>B</u> ac                                                                                                    | k <u>N</u> ex               | 7<br>t>                           | Cano                                           | :el                     |

- ۱۲. **پیکربندی و احراز هویت SQL Server:** این مرحله دارای Tab های مختلفی است که هرکدام را بهصورت جداگانه شرح میدهیم.
- Server Configuration در نصب SQL Server در ویندوز: دو روش احراز هویت برای ماشین دیتابیس وجود دارد:
- Windows Authentication Mode: فردی که قابلیت ورود به سیستم عامل را دارد، میتواند به Engine دیتابیس نیز دسترسی داشته باشد. این گزینه، انتخاب پیشفرض مایکروسافت است و به شما توصیه میشود.
- Mixed Mode: در این نوع، علاوهبر احراز هویت Windows Mode، میتوانید ازطریق فعالسازی یوزر SQL Server
   یوزر SA (کاربر God Admin SQL Server) و استفاده از آن، به SQL Server متصل شوید. بهتر است کاربر SA غیرفعال بماند؛ چون این User دارای دسترسیهای متعددی است و امکان تغییر برخی از تنظیمات خود ویندوز را نیز دارد. با این وجود، میتوانید ازطریق یک پسورد آن را به کار ببرید.

| 髋 SQL Server 2022 Setup                                                                                                    |                                                                                                    | - 🗆 ×                                                                     |
|----------------------------------------------------------------------------------------------------|----------------------------------------------------------------------------------------------------|---------------------------------------------------------------------------|
| Database Engine Confi<br>Specify Database Engine authe<br>parallelism, Memory limits, and                                                                                                    | guration<br>ntication security mode, administrators, data directories, TempDB,<br>Filestream settings.                                                                                                    | Max degree of                                                             |
| Edition<br>License Terms<br>Global Rules<br>Microsoft Update<br>Product Updates<br>Install Setup Files<br>Install Rules<br>Azure Extension for SQL Server<br>Feature Selection<br>Feature Rules<br>Instance Configuration<br>Server Configuration<br>Database Engine Configuration<br>Feature Configuration Rules<br>Ready to Install<br>Installation Progress<br>Complete | Server Configuration       Data Directories       TempDB       MaxDOP         Specify the authentication mode and administrators for the D       Authentication Mode <ul> <li>Windows authentication mode</li> <li>Mixed Mode (SQL Server authentication and Windows aut</li> <li>Specify the password for the SQL Server system administrator</li> <li>Enter password:</li> <li>Confirm password:</li> </ul> | Memory FILESTREAM<br>Database Engine.<br>thentication)<br>r (sa) account. |
|                                                                                                    | Specify SQL Server administrators SQL Se access Add Current User Add Remove                                                                                                    | erver administrators have unrestricted<br>to the Database Engine.         |
|                                                                                                    | <                                                                                                    | Back Next > Cancel                                                        |

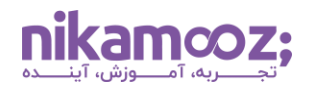

در قسمت زیرین این مرحله از نصب SQL Server در ویندوز ، میتوانید User هایی را اضافه کنید که قصد دارید دسترسی بدون محدودیت (Administrator) به ماشین پایگاه داده داشته باشند. با انتخاب گزینه Add Current User، کاربری انتخاب خواهد شد که درحال حاضر روی سیستم شما وجود دارد. توجه کنید که با کلیک روی دکمه Add، امکان درج سایر کاربران به این لیست وجود خواهد داشت.

| 📸 SQL Server 2022 Setup                                                                                                    |                                                                                                    | -                       |         | × |
|----------------------------------------------------------------------------------------------------|----------------------------------------------------------------------------------------------------|-------------------------|---------|---|
| Database Engine Confi<br>Specify Database Engine authe<br>parallelism, Memory limits, and                                                                                                    | guration<br>ntication security mode, administrators, data directories, TempDB, Max degree of<br>Filestream settings.                                                                                                    |                         |         |   |
| Edition<br>License Terms<br>Global Rules<br>Microsoft Update<br>Product Updates<br>Install Setup Files<br>Install Rules<br>Azure Extension for SQL Server<br>Feature Selection<br>Feature Rules | Server Configuration         Data Directories         TempDB         MaxDOP         Memory         FILESTI           Specify the authentication mode and administrators for the Database Engine.         Authentication Mode         Image: Control of Control of Cont | REAM                    |         |   |
| Instance Configuration<br>Server Configuration<br>Database Engine Configuration<br>Feature Configuration Rules<br>Ready to Install<br>Installation Progress<br>Complete                         | Confirm password:<br>Specify SQL Server administrators          DESKTOP-A2URC70\Lenovo (Lenovo)       SQL Server administrator access to the Database E         1       Add Current User         Add Current User       Add                                                                                                    | s have unrest<br>ngine. | tricted |   |
|                                                                                                    | < Back N                                                                                                    | ext >                   | Cance   | ł |

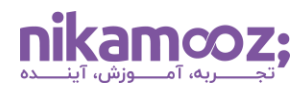

Data Directories در نصب SQL Server در ویندوز: این بخش، یک Tab دیگر به نام Data Directories
 دارد که در آن، مسیر پیشفرض ذخیرهسازی فایلهای دیتابیسی، بکاپ و موارد دیگر را نمایش میدهد.

| 📸 SQL Server 2022 Setup                                                                                                    |                                                                                                    |                                                                                                    | - 0 ×              |
|----------------------------------------------------------------------------------------------------|----------------------------------------------------------------------------------------------------|----------------------------------------------------------------------------------------------------|--------------------|
| Database Engine Confi<br>Specify Database Engine authe<br>parallelism, Memory limits, and                                                                                                    | <b>guration</b><br>ntication security mode, administr<br>Filestream settings.                                                            | ators, data directories, TempDB, Max degree of                                                                                                    |                    |
| Global Rules<br>Microsoft Update<br>Product Updates<br>Install Setup Files<br>Install Setup Files<br>Installation Type<br>Edition<br>License Terms<br>Azure Extension for SQL Server<br>Feature Selection<br>Feature Rules<br>Instance Configuration<br>Server Configuration<br>Database Engine Configuration<br>Feature Configuration Rules<br>Ready to Install<br>Installation Progress<br>Complete | Server Configuration Data Dir<br>Data root directory:<br>System database directory:<br>User database log directory:<br>Backup directory: | ectories TempDB MaxDOP Memory FILESTREAM<br>C:\Program Files\Microsoft SQL Server\<br>C:\Program Files\Microsoft SQL<br>Server\MSSQL16.MYSQLSERVER\MSSQL\Data<br>C:\Program Files\Microsoft SQL Server\MSSQL16.MYSQ<br>C:\Program Files\Microsoft SQL Server\MSSQL16.MYSQ<br>C:\Program Files\Microsoft SQL Server\MSSQL16.MYSQ | LSERVER<br>LSERVER |
|                                                                                                    | 1                                                                                                    | < Back Next >                                                                                                    | Cancel             |

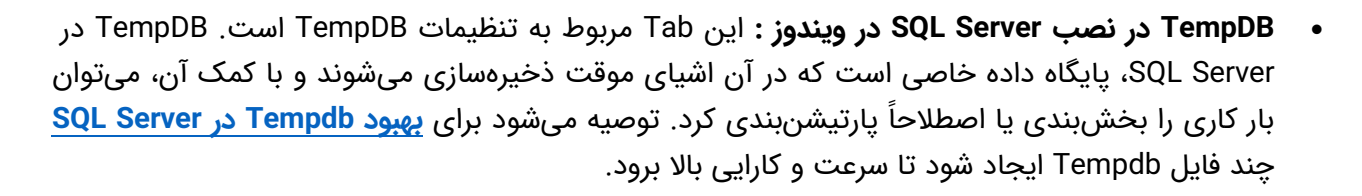

SQL Server بهصورت پیشفرض تعداد فایلهای Tempdb را براساس تعداد هستههای CPU سیستم شما تعیین میکند. بهعنوان مثال، اگر پردازنده شما ۸ هستهای باشد، شما باید عدد ۸ را مقابل فیلد Number of Files مشاهده کنید. البته اگر به پردازندههای قدرتمندتری دسترسی دارید، همچنان توصیه میشود ابتدا حداکثر ۸ فایل برای آن ایجاد کنید؛ سپس در ادامه، برای بار کاری SQL Server، فرآیند Profiling را انجام دهید و بررسی کنید آیا باید تعداد TempDB ها را افزایش دهید یا خیر. لطفاً توجه کنید که تعداد فایلهای Tempdb باید مضربی از ۴ باشد.

| SQL Server 2022 Setup           |                      |                                                        | —     |        | > |
|---------------------------------|----------------------|--------------------------------------------------------|-------|--------|---|
| Database Engine Confi           | guration             | dministrators data directories TempDP May dearee of    |       |        |   |
| parallelism, Memory limits, and | Filestream settings. | oministrators, data directories, rempob, max degree or |       |        |   |
| Global Rules                    | Server Configuration | Data Directories TempDB MaxDOP Memory FILESTR          | EAM   |        |   |
| Vicrosoft Update                |                      |                                                        |       |        |   |
| Product Updates                 | TempDB data files:   | tempdb.mdf, tempdb_mssql_#.ndf                         |       |        |   |
| nstall Setup Files              | Number of files:     | 8                                                      |       |        |   |
| nstall Rules                    | Initial size (MP)    | 8 📥 Total initial size (MP): 64                        |       |        |   |
| nstallation Type                | initial size (IVID): |                                                        |       |        |   |
| dition                          | Autogrowth (MB):     | 64 Total autogrowth (MB): 512                          |       |        |   |
| icense Terms                    | Data directories:    | C:\Program Files\Microsoft SQL Server\MSSQL16.MYSQLS   | ERVER | Add    |   |
| zure Extension for SQL Server   |                      |                                                        |       |        | _ |
| eature Selection                |                      |                                                        |       | Remove |   |
| eature Rules                    |                      |                                                        |       |        |   |
| nstance Configuration           |                      |                                                        |       |        |   |
| erver Configuration             |                      |                                                        |       |        |   |
| atabase Engine Configuration    |                      |                                                        |       |        |   |
| eature Configuration Rules      |                      |                                                        |       |        |   |
| eady to Install                 |                      |                                                        |       |        |   |
| stallation Progress             |                      | <                                                      | >     |        |   |
| omplete                         | TempDB log file      | templog.ldf                                            |       |        |   |
|                                 | Tempoolog me.        |                                                        |       |        |   |
|                                 | Initial size (MB):   | 8 Setup could take longer with large initial si        | ze.   |        |   |
|                                 | Autogrowth (MB):     | 64                                                     |       |        |   |
|                                 |                      |                                                        |       |        | _ |
|                                 | Log directory:       | C:\Program Files\Microsoft SQL Server\MSSQL16.MYSQL5   | ERVER | •••    |   |
|                                 |                      |                                                        |       |        | _ |
|                                 |                      | < Back Ne                                              | ext > | Cance  | ł |

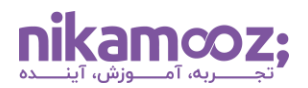

MaxDOP در نصب SQL Server در ویندوز : این بخش تعیین میکند که چه تعدادی از Thread داریم و تا چه حدی امکان موازیسازی کارها ازطریق هستههای CPU وجود دارد. شما بهطور پیشفرض، تعداد Core چه حدی امکان موازیسازی کارها ازطریق هستههای MaxDOP وجود دارد. شما بهطور پیشفرض، تعداد مما ۸ های پردازنده کامپیوترتان را مقابل فیلد MaxDOP مشاهده میکنید. بهعنوان مثال، اگر پردازنده شما ۸ های پردازنده کامپیوترتان را مقابل فیلد MaxDOP مشاهده میکنید. بهعنوان مثال، اگر پردازنده شما ۸ های پردازنده کامپیوترتان را مقابل فیلد SQL Server مشاهده میکنید. بهعنوان مثال، اگر پردازنده شما ۸ همای پردازنده کامپیوترتان را مقابل فیلد SQL Server مشاهده میکنید. بهعنوان مثال، اگر پردازنده شما ۸ مستهای پردازنده و تنها بشد، مشابه تصویر زیر، این عدد ۸ خواهد بود. نکته مهم این است که تمام هستههای SQL درگیر نباشند و تنها بخشی از آنها به SQL Server تخصیص داده شود. با این وجود، در این مرحله از نصب SQL Server در ویندوز ، فعلاً مقادیر پیشفرض را تغییر ندهید.

| 🃸 SQL Server 2022 Setup                                                                                                    |                                                                                                    | -                                                                     |                                                                  | × |
|----------------------------------------------------------------------------------------------------|----------------------------------------------------------------------------------------------------|-----------------------------------------------------------------------|------------------------------------------------------------------|---|
| Database Engine Config                                                                                                    | guration                                                                                                    |                                                                       |                                                                  |   |
| Specify Database Engine authen<br>parallelism, Memory limits, and f                                                                                                    | tication security mode, administrators, data directories, TempDB, Max degree of<br>illestream settings.                                                                                                    |                                                                       |                                                                  |   |
| Global Rules<br>Microsoft Update<br>Product Updates<br>Install Setup Files<br>Install Rules<br>Installation Type<br>Edition<br>License Terms<br>Azure Extension for SQL Server<br>Feature Selection<br>Feature Rules<br>Instance Configuration<br>Server Configuration<br>Database Engine Configuration<br>Feature Configuration Rules<br>Ready to Install<br>Installation Progress<br>Complete | Server Configuration       Data Directories       TempDB       MaxDOP       Memory       FILESTREAM         When an instance of SQL Server runs on a computer that has more than one CPU logid detects the best degree of parallelism, that is, the number of processors employed to statement, for each parallel plan execution. MAXDOP specifies the maximum number utilize for this instance.       Detected logical CPU cores on this computer: 8         Maximum degree of parallelism (MaxDOP)*:       8       •         * The displayed default value was either calculated by Setup, or was explicitly specified on the command line with the /SQLMAXDOP parameter.       You can modify the MaxDOP here to be used as the default in all query executions for unless overridden at the query level. To suppress parallel query plan generation, set N         See Configure the max degree of parallelism Server Configuration Option for more in | ical co<br>run a<br>of cor<br>the Set<br>r this ii<br>MaxDO<br>format | re, it<br>single<br>es to<br>up<br>nstance,<br>)P to 1.<br>tion. |   |
|                                                                                                    | < Back Next >                                                                                                    |                                                                       | Cancel                                                           |   |

٠

**Memory در نصب SQL Server در ویندوز :** زبانه بعدی از این بخش، Memory است که اهمیت زیادی دارد. با توجه به اینکه کارایی SQL Server بهشدت به RAM سیستم شما بستگی دارد، در این قسمت میتوانید بهصورت یویا نیازمندیهای RAM مربوط به این RDBMS را مشخص کنید.

درحقیقت، با اجرای کوئریهای مختلف، جداول پایگاه داده که به دفعات استفاده شدهاند، همگی درون RAM سیستمتان Cache خواهند شد. به این ترتیب، ممکن است در شرایطی قرار بگیرید که ۹۹ درصد از RAM شما درگیر شده است. به همین دلیل، بهتر است در این بخش با تعیین دو مقدار حداقل و حداکثر Memory Server، شرایط استفاده از این نرمافزار را تسهیل دهید. لازم به ذکر است که شما امکان اعمال این تنظیمات در داخل SQL Server را نیز خواهید داشت؛ بنابراین، اگر هنوز نمیدانید چه مقدار حافظه نیاز است، لازم به تغییر مقادیر پیشفرض نیست.

| 📸 SQL Server 2022 Setup                                                                                                    |                                                                                                    |                                                                                                    | -                                                                                                    |                                  | × |
|----------------------------------------------------------------------------------------------------|----------------------------------------------------------------------------------------------------|----------------------------------------------------------------------------------------------------|----------------------------------------------------------------------------------------------------|----------------------------------|---|
| Database Engine Configuration                                                                                                    |                                                                                                    |                                                                                                    |                                                                                                    |                                  |   |
| Specify Database Engine authentication security mode, ad<br>parallelism, Memory limits, and Filestream settings.                                                                                                    | ministrators, data directo                                                                                                    | ories, TempDB, Max degre                                                                                                    | ee of                                                                                                    |                                  |   |
| parallelism, Memory limits, and Filestream settings.         Global Rules         Microsoft Update         Product Updates         Install Setup Files         Install Rules         Installation Type         Edition         License Terms         Azure Extension for SQL Server         Feature Selection         Feature Rules         Instance Configuration         Server Configuration         Server Configuration         Patabase Engine Configuration         Feature Configuration         Feature Configuration         Database Engine Configuration         Feature Configuration         Database Engine Configuration         Installation Progress         Complete | Data Directories TempDi<br>e its memory requiremen<br>narios you can configure<br>ny Manager for this insta<br>O Recommended<br>(AB): 0<br>(MB): 4992<br>(MB): 4992 | MaxDOP Memory      Ats dynamically based on     the range of memory (in     nce, by specifying min se      ①     Default     ①     2147483647      dated by Setup based on yo     he Setup command line usi er Configuration Options hory configurations for th | FILESTREAM<br>available system<br>n MB) that is man<br>erver memory and<br>ur system configur<br>ing the /SQLMINM2 | resources<br>aged by<br>I/or max |   |
|                                                                                                    |                                                                                                    |                                                                                                    |                                                                                                    |                                  |   |

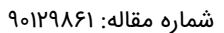

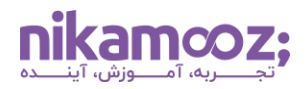

Filestream در نصب SQL Server در ویندوز: درنهایت، این Tab به شما امکان فعالسازی فیچر FileStream را میدهد. به طور کلی، با Enable شدن Filestream اجازه دارید اسناد، تصاویر و فایلهای بزرگ را در خود فایل سیستمی ذخیره سازی کنید؛ هرچند شما درحال حاضر به فعال کردن آن نیاز ندارید.

| 髋 SQL Server 2022 Setup                                                                                       |                                                       |                                       |                |                | - |       | × |
|----------------------------------------------------------------------------------------------------|-------------------------------------------------------|---------------------------------------|----------------|----------------|---|-------|---|
| Database Engine Confi<br>Specify Database Engine author                                                       | guration                                              | ors, data directories, Ten            | npDB, Max degr | ree of         |   |       |   |
| parallelism, Memory limits, and<br>Global Rules<br>Microsoft Update<br>Product Updates<br>Install Setup Files | Filestream settings. Server Configuration Data Direct | tories TempDB MaxE<br>sact-SQL access | OOP Memory     | FILESTREAM     | ] |       |   |
| Install Rules<br>Installation Type                                                                            | <u>W</u> indows share name:                           | MYSQLSERVER                           |                |                |   |       |   |
| Edition<br>License Terms<br>Azure Extension for SQL Server                                                    | Allow <u>r</u> emote clien                            | nts access to FILESTREA!              | /l data        |                |   |       |   |
| Feature Selection<br>Feature Rules<br>Instance Configuration                                                  |                                                       |                                       |                |                |   |       |   |
| Server Configuration Database Engine Configuration Feature Configuration Rules                                |                                                       |                                       |                |                |   |       |   |
| Ready to Install<br>Installation Progress<br>Complete                                                         |                                                       |                                       |                |                |   |       |   |
|                                                                                                    |                                                       |                                       |                |                |   |       |   |
|                                                                                                    |                                                       |                                       |                | ŢŢ             |   |       |   |
|                                                                                                    |                                                       | [                                     | < <u>B</u> ack | <u>N</u> ext > |   | Cance | 4 |

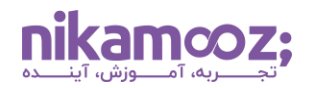

۱۳. **نهاییسازی نصب SQL Server در ویندوز :** در این مرحله، تمام مواردی که با نصب این برنامه روی سیستم شما قرار میگیرد و همچنین، مسیر فایل پیکربندی را مشاهده میکنید. با کلیک روی دکمه Install، این موارد را تأیید نمایید.

| SQL Server 2022 Setup                                                                                                    | — D                                                                                                    | × |
|----------------------------------------------------------------------------------------------------|----------------------------------------------------------------------------------------------------|---|
| Verify the SQL Server 2022 fea                                                                                                    | tures to be installed.                                                                                                    |   |
| Edition<br>License Terms<br>Global Rules<br>Microsoft Update<br>Product Updates<br>Install Setup Files<br>Install Rules<br>Azure Extension for SQL Server<br>Feature Selection<br>Feature Rules<br>Instance Configuration<br>Server Configuration<br>Database Engine Configuration<br>Feature Configuration Rules<br><b>Ready to Install</b><br>Installation Progress<br>Complete | Ready to install SQL Server 2022:         Summary         - Edition: Developer         - Action: Install         Prerequisites         - Already installed:         - Windows PowerShell 3.0 or higher         - To be installed from media:         - Microsoft Visual C++ 2017 Redistributable         General Configuration         - Features         - Database Engine Services         - Instance configuration         - Instance Name: MYSQLSERVER2022         - Instance IDs         - Instance Directory: C:\Program Files\Microsoft SQL Server\         - Shared feature directory: C:\Program Files\Microsoft SQL Server\         - Shared feature (WOW64) directory: C:\Program Files\Microsoft SQL Server\         - Shared feature (WOW64) directory: C:\Program Files (x86)\Microsoft SQL Server\         - Shared feature (WOW64) directory: C:\Program Files (x86)\Microsoft SQL Server\         - Update Enabled: True         - Update Source: MU |   |
|                                                                                                    | < Back Install Cancel                                                                                                    |   |

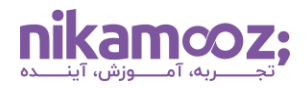

مشابه تصویر زیر، اکنون نصب SQL Server در ویندوز روی سیستم شما آغاز خواهد شد.

| 🃸 SQL Server 2022 Setup                                                                                                    |                               | - |        | × |
|----------------------------------------------------------------------------------------------------|-------------------------------|---|--------|---|
| Installation Progress                                                                                                    |                               |   |        |   |
| Edition<br>License Terms<br>Global Rules<br>Microsoft Update<br>Product Updates<br>Install Setup Files<br>Install Rules<br>Azure Extension for SQL Server<br>Feature Selection<br>Feature Rules<br>Instance Configuration<br>Server Configuration<br>Database Engine Configuration<br>Feature Configuration Rules<br>Ready to Install<br>Installation Progress | Running package: VCRuntime140 |   |        |   |
| Complete                                                                                                    | Next >                        |   | Cancel |   |

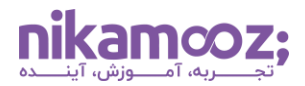

پس از اتمام نصب SQL Server در ویندوز ، صفحهای مشابه زیر به شما نمایش داده میشود. این صفحه، بیانگر موفقیت شما در نصب Engine Database است.

| 髋 SQL Server 2022 Setup                                                                                                    |                                                                                                    |                                                   | -           |                   | ×          |
|----------------------------------------------------------------------------------------------------|----------------------------------------------------------------------------------------------------|---------------------------------------------------|-------------|-------------------|------------|
| Complete<br>Your SQL Server 2022 installa                                                                                                    | ion completed successfully with product updates                                                                                            |                                                   |             |                   |            |
| Global Rules<br>Microsoft Update<br>Product Updates<br>Install Setup Files<br>Install Rules<br>Installation Type<br>Edition<br>License Terms                                                                                                    | Information about the Setup operation or pos<br>Feature<br>Database Engine Services                                                        | ssible next steps:<br>Status<br>Succeeded         |             |                   |            |
| License Terms<br>Azure Extension for SQL Server<br>Feature Selection<br>Feature Rules<br>Instance Configuration<br>Server Configuration<br>Database Engine Configuration<br>Feature Configuration Rules<br>Ready to Install<br>Installation Progress | Details:<br>Install successful.                                                                                                    |                                                   |             |                   |            |
|                                                                                                    | Summary log file has been saved to the follow<br><u>C:\Program Files\Microsoft SQL Server\160\St</u><br><u>A2URC7O 20231023 160738.txt</u> | ving location:<br>etup Bootstrap\Log\20231023_16( | 0738\Summai | ry DESKT<br>Close | <u>OP-</u> |

# مروری بر آموزش نصب SQL Server در ویندوز

نصب SQL Server در ویندوز دارای نکات خاصی است که باید حتماً لحاظ شوند؛ این یعنی نصب آن فراتر از کلیک کردن روی دکمه Next است. تمام آنچه شما برای نصب نیاز دارید را در این مقاله شرح دادهایم تا شما بتوانید با به کارگیری آنها، در مسیر فراگیری آموزش SQL Server قرار بگیرید.